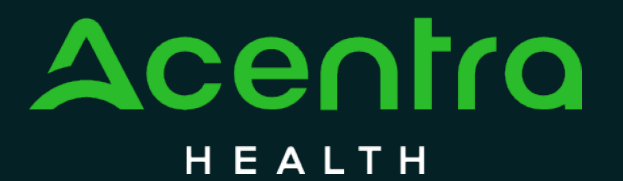

CALIFORNIA Psychiatric Inpatient Concurrent Review and Authorization

How to Manage Reports

### How to Manage Reports in Atrezzo

The purpose of this guide is to provide step-by-step instructions on how to Manage Reports in the Atrezzo provider portal.

No PHI was involved in the making of this guide. All information is for training purposes only and does not contain actual personal or medical data.

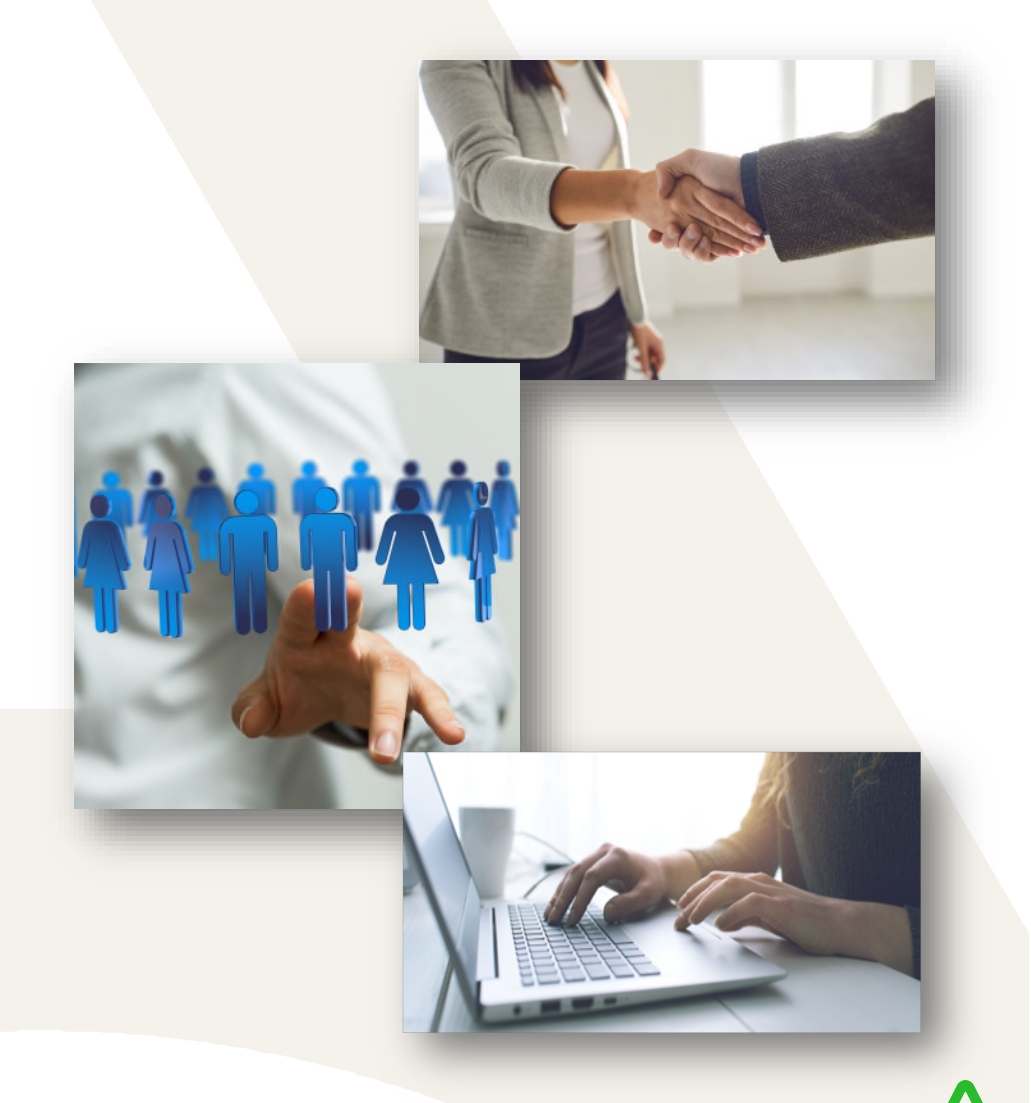

### Reports

After logging in you will be navigated to the home screen. This page will appear every time you log into the Atrezzo Portal. To view reports, you will select **REPORTS.** Reports can also be found under MORE. (Please Note: Only users with an Administrative Role will have the access to view reports for their organization, please contact your main administrator for access.)

|                    | Home Cases                    | Create Case Consum   | ers Setup Message Center | Reports More  | ↓ Search by # Q | 0 🖁 |
|--------------------|-------------------------------|----------------------|--------------------------|---------------|-----------------|-----|
| Change Context     |                               |                      |                          |               |                 |     |
|                    |                               |                      |                          |               |                 |     |
| HOME               |                               |                      | WORK-IN-PROGRESS         | NOT SUBMITTED | SUBMITTED       |     |
| HOME               | Messages for review or action | Go to Message Center | 0                        | 0             | 0               |     |
| Request Saved I    | But Not Submitted             | _                    |                          |               |                 |     |
| CONTRACT           | CASE TYPE                     | CONSUMER ID          | CONSUMER NAME            | DATE OF BIRTH | LAST MODIFIED   | 0   |
| No recercle formed |                               |                      |                          |               |                 |     |
| no records round.  |                               |                      |                          |               |                 |     |
|                    |                               |                      |                          |               |                 |     |

# Select Report Type

All available reports for your organization will be listed below. To run a report, select the report hyperlink. A new tab will then open.

| Acentra           | Home           | Cases          | Create Case | Consumers | Setup    | Message Center o | Reports               | Search by           | /# Q     | ?        | 2  |
|-------------------|----------------|----------------|-------------|-----------|----------|------------------|-----------------------|---------------------|----------|----------|----|
| Change Context    |                |                |             |           |          |                  |                       |                     |          |          |    |
|                   |                |                |             |           |          |                  |                       |                     |          |          |    |
|                   |                |                |             |           |          |                  |                       |                     |          |          |    |
| DEDODTS           |                |                |             |           |          |                  |                       |                     |          |          |    |
| REPORTS           |                |                |             |           |          |                  |                       |                     |          |          |    |
| REPORT NAM        | E              |                |             | ⊙ RE      | PORT CAT | EGORY            | REPORT DESCRIPTIO     | N                   |          |          | Ε. |
|                   |                |                | _           |           |          |                  |                       |                     |          |          |    |
| CalMHSA Hosp      | ital Census    | Report Provide | er          | Pro       | ovider   |                  | CalMHSA Hospital Cens | sus Report Provider |          |          |    |
|                   |                |                |             |           |          |                  |                       |                     |          |          |    |
|                   |                |                |             |           |          |                  |                       |                     |          |          |    |
| Displaying record | ls 1 to 2 of 2 | 2 records      |             |           |          |                  |                       |                     | Previous | 1 Next   |    |
|                   |                |                |             |           |          |                  |                       |                     | Show 10  | ✓ Entrie | S  |
|                   |                |                |             |           |          |                  |                       |                     |          |          |    |

### **Report Parameters**

Reports provide different parameters and allow both hospitals and counties to run and export on their own. Once all parameters are complete, select View Report to generate. Each report *may* include the parameters provided below:

- Procedure Status: Leave as is to view all cases regardless case status or search by a specific parameter which will include Approved, Denied, Pending, Rejected or Submitted cases.
- Select Frequency: Ad-Hoc (recommended), Weekly, Monthly, and Month to Date. (Must be selected prior to entering dates.)
- Start Request Submit Date: Click on Calendar Icon or type date to enter the Start Date for the report.
- End Request Submit Date: Click on Calendar Icon or type date to enter the End Date for the report.
- TAR on File: Used to Track whether a TAR has been uploaded into a case, can leave as is if not applicable to report.

| Acentra                                         |                                    |   |                                             |                                   |     |             |  |  |
|-------------------------------------------------|------------------------------------|---|---------------------------------------------|-----------------------------------|-----|-------------|--|--|
| Procedure Status 🗸<br>Start Request Submit Date | Approved, Denied, Pending, Rejecte | ~ | Select Frequency<br>End Request Submit Date | <select a="" value=""> 🗸</select> | ✓ 🗄 | View Report |  |  |
| TAR on File? 🗸                                  | Yes,No                             | ~ |                                             |                                   |     |             |  |  |

# View Report - Export

The report will then load and display as a summary below. Select the disk to export the report as an excel sheet and obtain an entire view of the report. The report will then open in the selected format which can be saved, distributed, printed, and adjusted based on what data is needed. You may apply this step to all reports.

| <b>\ce</b>      | ntro        | ב                   |                        |                 |               |                       |       |             | Sweet                     |  |
|-----------------|-------------|---------------------|------------------------|-----------------|---------------|-----------------------|-------|-------------|---------------------------|--|
| HEAL            |             |                     |                        |                 |               |                       |       |             | Excer                     |  |
| rocedure Statu  | s           | Appro               | ved,Denied,Per         | nding,Rejecte   | Select Free   | quency Ad-H           | ioc 🗸 |             | PowerPoint                |  |
| art Request Su  | ibmit Date  | 1/1/20              | 1/1/2022 End Request S |                 |               | est Submit Date 12/27 | /2023 |             |                           |  |
| AR on File?     |             | Yes,No              | /es,No 🗸               |                 |               |                       |       | ,<br>       | PDF                       |  |
| ⊲ <             | 1           | of                  | 2? >                   | DI Ü            | Pa            | ge Width 🖌 🖳          | ~ &   | Find   Next | TIFF file                 |  |
| ALMHSA Hos      |             | MHTML (web archive) |                        |                 |               |                       |       |             |                           |  |
| or Requests Sub | mitted Betv | veen 1/             | /1/2022 and 12/        | 27/2023         |               |                       |       |             | CSV (comma delimited)     |  |
| Kepro Case ID   | Request T   | ype                 | Auth Status            | Auth Start Date | Auth End Date | Number of Days        | ]     |             |                           |  |
| 221954556       | Retrospec   | tive                | Denied                 | 6/1/2022        | 6/16/2022     | 15                    | ]     |             | XML file with report data |  |
| 222444059       | Concurre    | ent                 | Approved               | 8/1/2022        | 8/3/2022      | 2                     | ]     |             | TVT (Dine delimited)      |  |
| 231772191       | Concurre    | ent                 | Rejected               | 6/26/2023       | 7/1/2023      | 5                     | ]     |             | IXI (Pipe delimited)      |  |
|                 |             |                     | Submitted              | 6/27/2023       | 6/29/2023     | 2                     |       |             |                           |  |

# CalMHSA Reports – Descriptions

| Report Name                    | Output | Description                                                                                                    |
|--------------------------------|--------|----------------------------------------------------------------------------------------------------|
| CalMHSA Appeals Report         | Excel  | The Appeals Report provides the status and details of appeal cases submitted to Acentra Health.<br>This report provides information surrounding the specified case, appeal submission date, appeal<br>results, completions date, and receipt date to facilitate tracking of the appeals process.                                                                                                    |
| CalMHSA Billing-Admin Report   | Excel  | The Billing-Admin Report provides an overview of an individual beneficiary's treatment episode, encompassing the duration of stay (total days), the number of approved days in contrast to denied days, and whether the beneficiary qualifies as a short Doyle or foster youth. Additionally, it details the date on which the Treatment Authorization Request (TAR) was submitted, the associated TAR control number, and specifies whether the TAR was directed to the Fiscal Intermediary (FI) or the County. |
| CalMHSA Hospital Census Report | Excel  | The Hospital Census Report presents an in-depth analysis of all types of requests, including those that are submitted, approved, pending, denied, and rejected. This report is inclusive of detailed TAR information as well as a summary.                                                                                                    |
| CalMHSA NOABD Report           | Excel  | The NOABD Report outlines the status of all denied cases accompanied by a Notice of Action and Benefit Determination (NOABD) letter. The reasons for denial may include, but are not limited to, the failure to submit the TAR within the required 14-day period, determination of medical necessity, or absence of requisite documentation.                                                                                                    |
| CalMHSA Readmission Report     | Excel  | The Readmission Report monitors the discharge of beneficiaries from a facility and records instances of readmission to either the same or a different hospital/facility within specified intervals of 30, 60, or 180 days.                                                                                                    |

# CalMHSA Reports – What is included?

#### **Appeal Report**

#### Case ID

- Appeal ID
- Submitting Provider
- Submitting Provider NPI
- Servicing Provider
- Servicing Provider NPI
- **Request Number**
- Procedure Number
- Procedure Code
- Client Received Date
- Acentra Received Date
- Appeal Type
- Appeal Status
- Due Date
- Appeal Result
- Appealing Party
- Clinical Info Received Date
- Date Completed
- Received Mode

#### Initiated Date

- Appellant
- Compliant
- Appeal Extension Requested
  - - Outcome Reason

    - In Case
    - Admission Date
    - Auth Start Date
    - Auth End Date
    - Start Date Of Administrative Dav(s)
    - Discharge Date
    - Insurance
    - Short Doyle?
    - Subscriber ID

- AID Code
- Beneficiary First Name
- Beneficiary Last Name
- Beneficiary DOB
- Beneficiary Age
- Beneficiary Gender
- Beneficiary Language
- Beneficiary Ethnicity
- **Beneficiary Address**
- Reason For Admission
- Admission Source
- Primary Diagnosis
- Hospital Name
- Hospital NPI
- County Name
- TAR Sent
- TAR Control Number
- TAR On File
- Messages
- Notes

#### Case ID

- Request Line
- Date Requested
- Acentra Review Date

**Hospital Census Report** 

- Clinical Reviewer
- Request Type
- Auth Status
- NOABD

- Length Of Stay

# CalMHSA Reports – What is included?

#### **NOABD** Report

#### **Readmission Report**

- Case ID
- Subscriber ID
- Beneficiary Name
- Beneficiary Date of Birth
- Admission Date
- Discharge Date
- Request Line
- Request Type
- Authorized Dates
- Authorized Status
- Reason for Denial
- NOABD in Case
- Determination Date
- Date Mailed
- Date Faxed
- Acentra Health Appeal Received Date
- Hospital Name
- County Name

### Subscriber ID

- Beneficiary Name
- Beneficiary Date of Birth
- Case ID
- Admission Date
- Discharge Date
- Hospital Name
- County Name
- Days Before Readmission
  - I. Concurrent (Days Approved/ Day Denied)
  - II. Administrative (Days Approved/ Day Denied)
  - III. Sub Acute (Days Approved/ Day Denied)
- Previous Case ID

#### **Billing-Admin Report**

- Case ID
- Subscriber ID
- Beneficiary Name
- Beneficiary Date of Birth
- Admission Date
- Discharge Date
- Time in Treatment
- Approved Date(s)
- Denied Date(s)
- Is client Short-Doyle?
- Is client Foster Youth?
- Hospital Name
- County Name
- TAR Sent Date
- Sent to FI/County
- TAR Control Number

### Accelerating Better Outcomes HEALTH

For additional resources or support please contact Customer Service: (866) 449-2737